## How to delay the EZCash service for MSSQL

Start by opening RegEdit on the EZCash server and navigate to,

HKEY\_LOCAL\_MACHINE\SYSTEM\CurrentControlSet\services\ATMServer The registry entries should look similar to this:

| Edit View Favorites Help                                                                                                    |                                                                                                   |                                                                                  |                                                                                                    |
|----------------------------------------------------------------------------------------------------|---------------------------------------------------------------------------------------------------|----------------------------------------------------------------------------------|----------------------------------------------------------------------------------------------------|
| AddioEndpointBuilder<br>AddioEndpointBuilder<br>AddioSrv<br>Status<br>Status<br>AddioSrv<br>Status<br>Status<br>AddioSrv<br>Status<br>Status<br>Status<br>Status<br>Status<br>AddioSrv<br>Status<br>Status<br>AddioSrv<br>Status<br>Status | Name<br>ab (Default)<br>b DisplayN<br>B ErrorCor<br>ab ImagePa<br>ab ObjectN<br>B Start<br>B Type | Type<br>REG_SZ<br>REG_DWORD<br>REG_EXPAND_SZ<br>REG_SZ<br>REG_DWORD<br>REG_DWORD | Data<br>(value not set)<br>EZCash ATM Service<br>0x00000000 (0)<br>"C:\Program Files (x86)\EZCash\svcATMServer.exe"<br>LocalSystem<br>0x00000002 (2)<br>0x00000010 (16) |

Right click on ATMServer and select New then Multi-String Value:

| ATM             | Expand                  | ^ Name               | Туре                                                                  | Data                                                                                                    |
|-----------------|-------------------------|----------------------|-----------------------------------------------------------------------|----------------------------------------------------------------------------------------------------|
| Audi            | New +                   | Key                  | REG_SZ<br>REG_SZ<br>REG_DWORD<br>REG_EXPAND_SZ<br>REG_SZ<br>REG_DWORD | (value not set)<br>EZCash ATM Service<br>0x0000000 (0)<br>"C:\Program Files (x86)\EZCash\svcATMServer.exe"<br>LocalSystem<br>0x00000002 (2)<br>0x00000010 (16) |
| AxIn            | Find                    | String Value         |                                                                       |                                                                                                    |
| b06b<br>b57n    | Delete                  | Binary Value         |                                                                       |                                                                                                    |
| Batto           | Rename                  | DWORD (32-bit) Value |                                                                       |                                                                                                    |
| Beep            | Export                  | Multi-String Value   | REG_DWORD                                                             |                                                                                                    |
| BFE Permissions | Expandable String Value |                      |                                                                       |                                                                                                    |

| - ATMServer          | - | Name             | Туре          | Data                                             |
|----------------------|---|------------------|---------------|--------------------------------------------------|
| AudioEndpointBuilder |   | ab) (Default)    | REG_SZ        | (value not set)                                  |
| AudioSrv             |   | ab DisplayName   | REG_SZ        | EZCash ATM Service                               |
| AXINSTSV             |   | 200 ErrorControl | REG_DWORD     | 0x00000000 (0)                                   |
| h57nd60a             |   | ab ImagePath     | REG_EXPAND_SZ | "C:\Program Files (x86)\EZCash\svcATMServer.exe" |
| Batte                |   | ab ObjectName    | REG_SZ        | LocalSystem                                      |
| BDESVC               |   | Start Start      | REG_DWORD     | 0x0000002 (2)                                    |
| Beep                 |   | 10 Туре          | REG_DWORD     | 0x00000010 (16)                                  |
| BFE                  |   | ab New Value #1  | REG_MULTI_SZ  |                                                  |
| BITS                 |   |                  |               |                                                  |
| hlbdrive             | - |                  |               |                                                  |

Then change the name to DependOnService:

| ATMServer            | - | Name               | Туре          | Data                                             |
|----------------------|---|--------------------|---------------|--------------------------------------------------|
| AudioEndpointBuilder | - | ab (Default)       | REG_SZ        | (value not set)                                  |
| AudioSrv             |   | ab DisplayName     | REG_SZ        | EZCash ATM Service                               |
| AxinstSV             |   | 100 ErrorControl   | REG_DWORD     | 0x00000000 (0)                                   |
| bubbarv              |   | ab ImagePath       | REG_EXPAND_SZ | "C:\Program Files (x86)\EZCash\svcATMServer.exe" |
| Bothdooa             |   | ab ObjectName      | REG_SZ        | LocalSystem                                      |
| BDESVC               |   | 100 Start          | REG_DWORD     | 0x00000002 (2)                                   |
| Been                 |   | 1 Туре             | REG_DWORD     | 0x00000010 (16)                                  |
| BEE                  |   | ab DependOnService | REG_MULTI_SZ  |                                                  |
| BITS                 |   |                    |               |                                                  |
| hlbdrive             | * |                    |               |                                                  |

Then right click on DependOnService and select Modify:

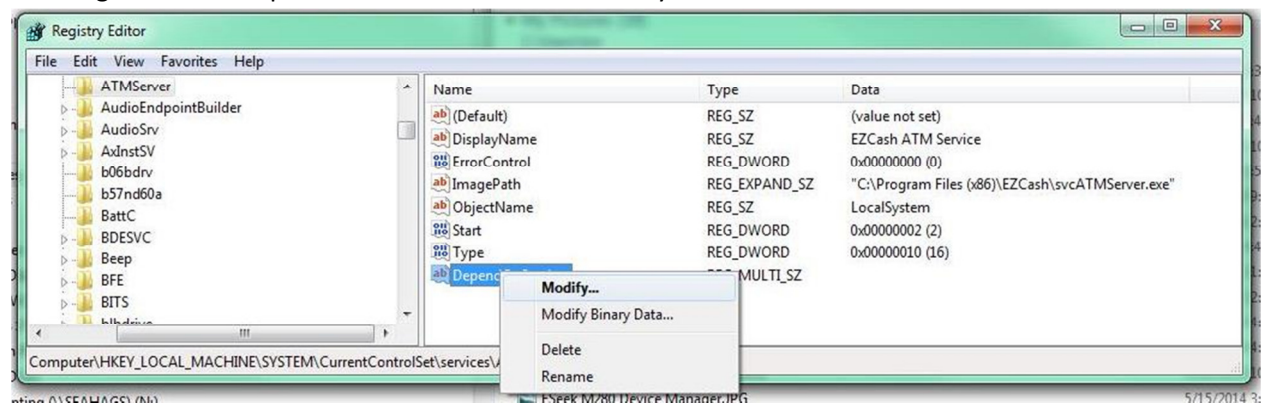

## In the dialog box enter the SQL Server service name that is in the Service Control Manager:

| Windows Event Collector                                                                                         | Name              | ^                                                                                                    |                                                                                            | Description                                                                                                    | Status             | Startup Type                    | Log On As                                                |
|----------------------------------------------------------------------------------------------------|-------------------|----------------------------------------------------------------------------------------------------|--------------------------------------------------------------------------------------------|----------------------------------------------------------------------------------------------------|--------------------|---------------------------------|----------------------------------------------------------|
| Start the service                                                                                               | SPP<br>SQL<br>SQL | Notification Service<br>Full-text Filter Daemon La<br>Server (CRM) On-Demand                                                                      | uncher (MSSQLSERVER)<br>I Shutdown                                                         | Provides Software Licensing activ<br>Service to launch full-text filter d<br>Manages the run state of the SQL                                                 | Started<br>Started | Manual<br>Manual<br>Automatic   | Local Service<br>NT Service\MSSQLFDLaunc<br>Local System |
| Description:<br>This service manages persistent<br>subscriptions to events from remote                          | SQL<br>SQL        | Server (MSSQLSERVER)<br>Server Agent (MSSQLSERV                                                                                                   | (ER)                                                                                       | Provides storage, processing and<br>Executes jobs, monitors SQL Serv                                                                                          | Started            | Automatic<br>Manual             | NT Service\MSSQLSERVER<br>NT Service\SQLSERVERAGE        |
| 🕉 Registry Editor                                                                                               |                   |                                                                                                    |                                                                                            |                                                                                                    | X                  | dit Multi-String<br>Value name: | ×                                                        |
| File Edit View Favorites Help                                                                                   | •                 | Name                                                                                                    | Туре                                                                                       | Data                                                                                                    |                    | DependOnService                 |                                                          |
| AudioEndpointBuilder  AdinstSV  AdinstSV  BoBSVC  BattC  BER BESCC  BER BEF BEF BEF BEF BEF BEF BEF BEF BEF BEF |                   | Default)     Default)     Default)     DisplayName     ErrorControl     DimagePath     DigetName     Start     Start     Type     DependOnService | REG_SZ<br>REG_DWORD<br>REG_EXPAND_SZ<br>REG_DWORD<br>REG_DWORD<br>REG_DWORD<br>REG_MULT_SZ | (value not set)<br>EZCash ATM Service<br>0x0000000 (t)<br>"CC\Program Files (x86)\EZCash\svcATMServer.exe"<br>LocalSystem<br>0x0000002 (2)<br>0x00000010 (16) |                    | KSSQLSERVER                     | · · · · · · · · · · · · · · · · · · ·                    |

## Once you have created this entry it should look similar to this when you are done:

|                                                                                                    | * | Name                                                                                                    | Туре                                                                                               | Data                                                                                                    |
|----------------------------------------------------------------------------------------------------|---|----------------------------------------------------------------------------------------------------|----------------------------------------------------------------------------------------------------|----------------------------------------------------------------------------------------------------|
| <ul> <li>AudioEndpointBuilder</li> <li>AudioSrv</li> <li>AvlintSV</li> <li>b06bdrv</li> <li>b57nd60a</li> <li>BattC</li> <li>BDESVC</li> <li>BEEp</li> <li>BFE</li> <li>BITS</li> </ul> |   | (Default)     DisplayName     ErrorControl     ImagePath     ObjectName     Start     Type     DependOnService | REG_SZ<br>REG_SZ<br>REG_DWORD<br>REG_EXPAND_SZ<br>REG_SZ<br>REG_DWORD<br>REG_DWORD<br>REG_MULTI_SZ | (value not set)<br>EZCash ATM Service<br>0x0000000 (0)<br>"C:\Program Files (x86)\EZCash\svcATMServer.exe"<br>LocalSystem<br>0x0000002 (2)<br>0x0000010 (16)<br>MSSQLSERVER |

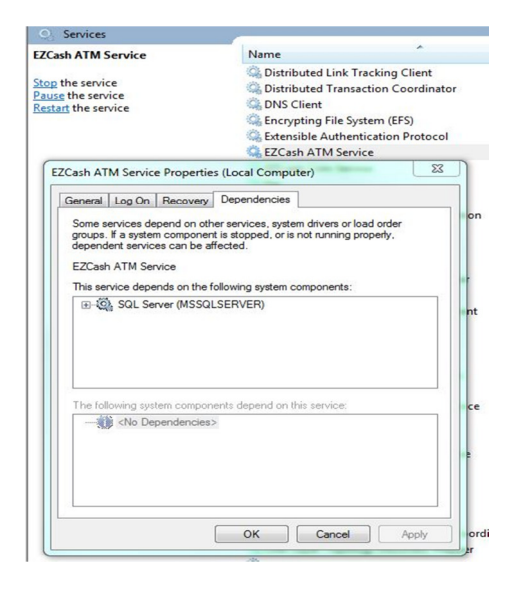